## Changes to the referral process for the homeless team

Open Power chart and search for the patient who needs the referral and go to Request and Care plan from the Menu.

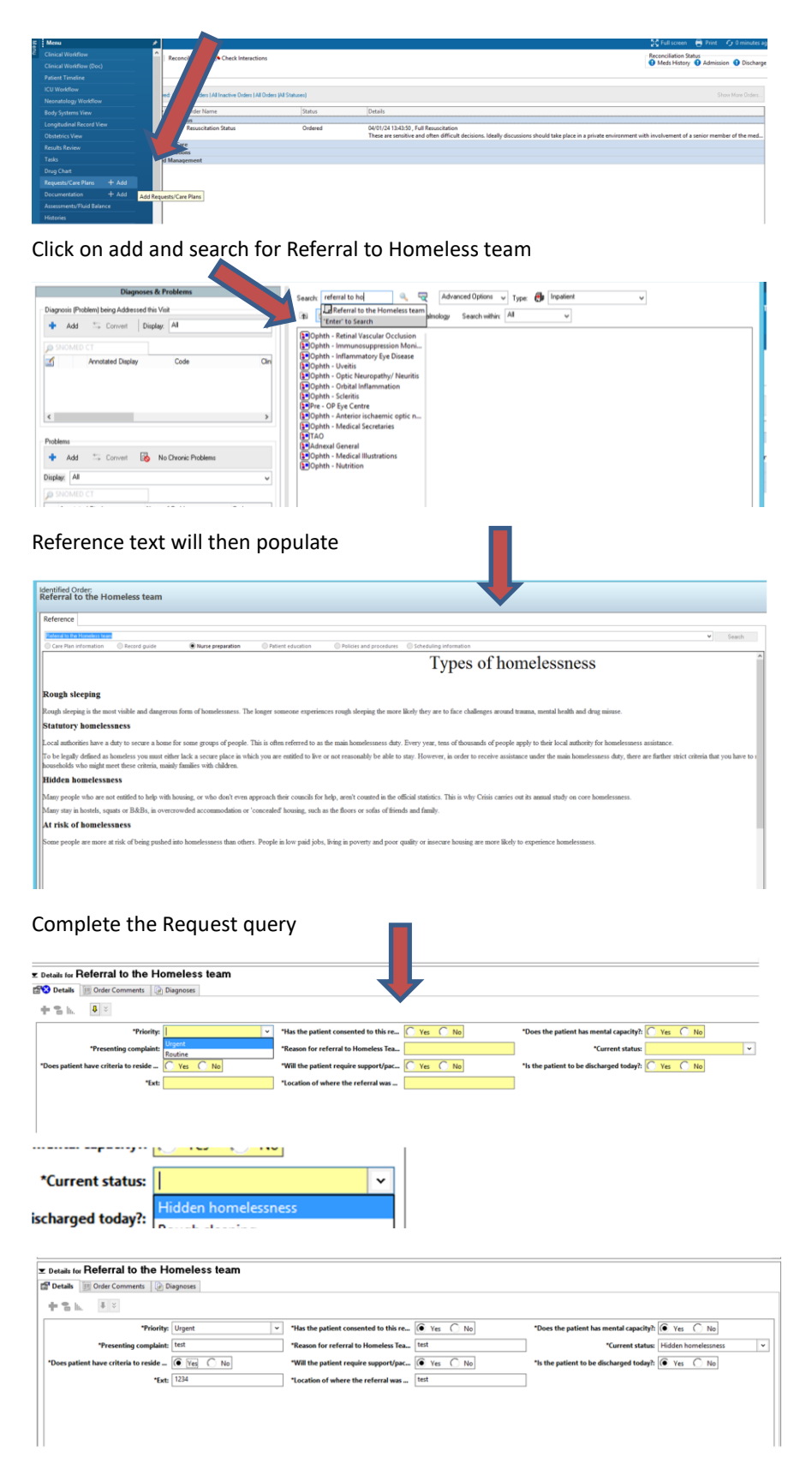

Go to MPTL and select the referral tab and ensure the task display is included for Referral to Homeless team

## Changes to the referral process for the homeless team

| Xxtest, MRS. Amytraintwo                                         | ×                     |                                               |                       |                         |            |                               | Xxtest, Amytraintwo 🔹    | 🚔 Recent 🝷 MRN             | Q, <del>-</del>   |
|------------------------------------------------------------------|-----------------------|-----------------------------------------------|-----------------------|-------------------------|------------|-------------------------------|--------------------------|----------------------------|-------------------|
| MPTL                                                             |                       |                                               |                       |                         |            |                               | 50 R                     | ull screen 🗧 Print         | 🧿 0 minutes ago   |
| 1 😒 🗊 🖆 🔍 🔛 1 %                                                  |                       |                                               |                       |                         |            |                               |                          |                            |                   |
| Departmental View, Assigned Tasks                                | 5                     |                                               |                       |                         |            |                               | 09 January 2024 14:42:00 | GMT - 14 February 203      | 24 14:43:00 GMT   |
| Cardiology Medical Patient Care                                  | Dietary Referrals Cor | ntacts Nurse Collect/Supply Screening         | Dispensing Outpatient |                         |            |                               |                          |                            |                   |
| Task retrieval completed                                         |                       |                                               |                       |                         |            |                               |                          |                            |                   |
| All Patients                                                     | Location/Room/Bed     | Name                                          | Medical Record Number | Scheduled Date and Time | Task Statu | s Task Description            | 0                        | rder Details               |                   |
| *Xidest, Amytraintwo  *Xidest, Amytraintwo  *Xidest, Aedourrentf | BMEC Oph Adult        |                                               |                       |                         |            |                               |                          |                            | Has the patient   |
|                                                                  | City ED / Majors / 01 | "30(TEST, EDD<br>02/02/1980<br>"Name Aler     | RXK4972716            | 17/01/2024 10:56 GMT    | Pending    | Referral to the Homeless team | U                        | rgent, 17/01/24 10:56:00 , | , Has the patient |
|                                                                  | City ED / Majors / 01 | "JOCTEST, EDD<br>02/02/1980<br>"Nome Aler     | RXK4972716            | 30/01/2024 13:36 GMT    | Pending    | Referral to Dermatology Team  | 30                       | 1/01/24 13:36:00 , Emerge  | ancy, Have you s  |
|                                                                  | City ED / Majors / 01 | "30/TEST, EDD<br>02/02/1980<br>"Name Aler     | RXK4972716            | 07/02/2024 12:54 GMT    | Pending    | Referral to Dermatology Team  | 07                       | 1/02/24 12:54:00 , Emerge  | mcy, 07/02/24 12  |
|                                                                  | SGH Test Surg         | "Xidest, Medcurrentf<br>01/01/1990 "Name Aler | RXK8300368            | 17/01/2024 11:36 GMT    | Pending    | Referral to the Homeless team | U                        | rgent, 17/01/24 11:36:00,  | , Has the patient |
|                                                                  |                       |                                               |                       |                         |            |                               |                          |                            |                   |

The Homeless Housing Navigators will accept or decline

| l | P                                      |                                             | Referral to the Hom | eless team - Xxtest, MRS. Amytraintwo | - 🗆 🗙                  |
|---|----------------------------------------|---------------------------------------------|---------------------|---------------------------------------|------------------------|
|   | 🗸 🖬 🛇 🖄                                | 🎵 ÷ 🕂 💷 📓 🖻                                 |                     |                                       | Show Sign Confirmation |
|   | *Performed on:                         | 14/02/2024 🔹 🗸 11:08 🔹 GN                   | IT                  |                                       | By: Komenan , Kouame   |
|   | <ul> <li>Referral to the Ho</li> </ul> | Kxtest, Amytraintwo<br>NHS: MRN: RXK5546721 |                     | Referral to the Homeless team         | Â                      |
|   |                                        | Referral Status                             | Comments            |                                       |                        |
|   |                                        |                                             |                     |                                       | J                      |
| - |                                        | ¢                                           |                     |                                       | In Progress            |
|   |                                        |                                             |                     |                                       | rigics                 |

When referral has been accepted then a task will populate within the contact tab

|                                                                         | X                          |                     |                    |                        |             |                  | Xxtest, Amytraintwo 🔹 🕋 Recent 👻 MR     | 9      |
|-------------------------------------------------------------------------|----------------------------|---------------------|--------------------|------------------------|-------------|------------------|-----------------------------------------|--------|
| MPTL                                                                    |                            |                     |                    |                        |             |                  | 💱 Full screen 🛛 🖶 Prir                  |        |
| 🖌 😒 🗊 🧃 🔍 🐺 🌾                                                           |                            |                     |                    |                        |             |                  |                                         |        |
| Departmental View, Assigned Tasks                                       | 5                          |                     |                    |                        |             |                  | 09 January 2024 14:42:00 GMT - 14 Febru | .00 GN |
|                                                                         |                            |                     |                    |                        |             |                  |                                         |        |
| Cardiology Medical Patient Care                                         | Dietary Referrals Contacts | Nurse Collect/Suppl | y Screening Disper | ensing Outpatient      |             |                  |                                         |        |
| Cardiology   Medical   Patient Care<br>Task retrieval completed         | Dietary Referrals Contacts | Nurse Collect/Suppl | y Screening Dispe  | outpatient             |             |                  |                                         | •      |
| Cardiology Medical Patient Care Task retrieval completed C All Patients | Dietary Referrals Contacts | Nurse Collect/Suppl | al Record Number S | cheduled Date and Time | Task Status | Task Description | Order Details                           |        |

After meeting with the patient the Homeless Housing Navigator will double click on the task to complete the contact form.

| erformed on:    | 14/02/2024 🗘 v 11: GN                                                                                                    | MT.                                                                                    |          |                          |                         | By: Komenan, Koua |
|-----------------|----------------------------------------------------------------------------------------------------|----------------------------------------------------------------------------------------|----------|--------------------------|-------------------------|-------------------|
| iomeless team C | Kotest, Amytraintwo<br>NHS: MRN: RXK5546721                                                                                       |                                                                                        |          | Homeless tear            | n Contact               |                   |
|                 | Contact Type                                                                                                    | Who saw the patient?                                                                   |          | Clinical Time Spent      | Non Clinical Time Spent |                   |
|                 | O Patient contact - face to face                                                                                                  | Komenan , Kouame                                                                       | 9.13     | minute 🖨                 | minute 🔹                |                   |
|                 | O Patient contact - non face to face<br>O Patient related - non face to face                                                      |                                                                                        | 9        | minute                   | minute A                |                   |
|                 | O Patient decline - content not given                                                                                             |                                                                                        | 8        | innute 💼                 | minute                  |                   |
|                 | Episode Of Care Outcome                                                                                                    |                                                                                        |          | Follow Up Scheduled Time |                         |                   |
|                 | Discharged - not appropriate for treatm     Discharged - goals partly achieved     Discharged - goals achieved     Self discharge | ent O Discharged before assessment c<br>O Treatment - follow up required<br>O Deceased | ompleted | es for from              | \$                      |                   |